業務メニュー 91 マスタ登録

→ 101 システム管理マスタ

→ 1014 包括診療行為設定情報 の順に進みます。

(管理コード「1014」を入力後 Enter を複数回入力すると下図になります。)

プルダウンより、 203 生活習慣病管理料 1 を選択します。

| 203 生活習慣病管理料 1 |         |                     | <b>×</b> R 6. 6. 1 | ~ 999999999 |       | 番号         有効開始日         有効終了           01         R 6. 6. 1         999999999           1 |    |  |
|----------------|---------|---------------------|--------------------|-------------|-------|--------------------------------------------------------------------------------------------|----|--|
| Г              | 包括算定方法  | 1包括算定               | する(会計データ作成)        |             |       | _                                                                                          |    |  |
|                | 包括算定区分  | 3 算定月に              | おいて包括する            |             |       |                                                                                            |    |  |
|                | 入外区分    | 1 入院・外部             | 来別に包括する            | <b>~</b>    |       |                                                                                            |    |  |
|                | 保険組合せ区分 | 0 保険組合 <sup>-</sup> | せに関係なく包括する         | ~           |       |                                                                                            |    |  |
|                | 診療区分    | 投薬                  | 0包括しない             | ✓ 包括CD      |       |                                                                                            |    |  |
|                |         | 注射                  | 1包括する              | ✓ 包括CD      |       |                                                                                            |    |  |
|                |         | 処置                  | 0包括しない             | ✓ 包括CD      |       |                                                                                            |    |  |
|                |         | 手術                  | 0包括しない             | ✓ 包括CD      |       |                                                                                            |    |  |
|                |         | 検査                  | 1包括する              | ✓ 包括CD      |       |                                                                                            |    |  |
|                |         | 画像診断                | 0包括しない             | ✓ 包括CD      |       |                                                                                            |    |  |
|                |         | リハビリ(他)             | 0包括しない             | ✓ 包括CD      |       |                                                                                            |    |  |
|                |         | 精神科専門               | 0包括しない             | ✓ 包括CD      |       |                                                                                            |    |  |
|                |         | 放射線治療               | 0包括しない             | ✓ 包括CD      |       |                                                                                            |    |  |
|                |         | 病理診断                | 1 包括する             | ✓ 包括CD      |       |                                                                                            |    |  |
|                |         | 医学管理料               | 0包括しない             | ✓ 包括CD      |       |                                                                                            |    |  |
|                |         | 在宅医療                | 0包括しない             | ✓ 包括CD      |       |                                                                                            |    |  |
|                |         | 基本診療料               | 0包括しない             | ✓ 包括CD      |       |                                                                                            |    |  |
| 戻る クリ          | ア 削除    | 1                   | l l                |             | 全包括CI |                                                                                            | 容録 |  |

日付:R6.6.1~99999999

※包括算定方法が「0 包括算定しない」→「1 包括算定する(会計データ作成)」に変更。 各包括区分が正しく設定されている事を確認し、登録を行って下さい。

(注射・検査・病理診断が包括)

以上で作業は終了です。